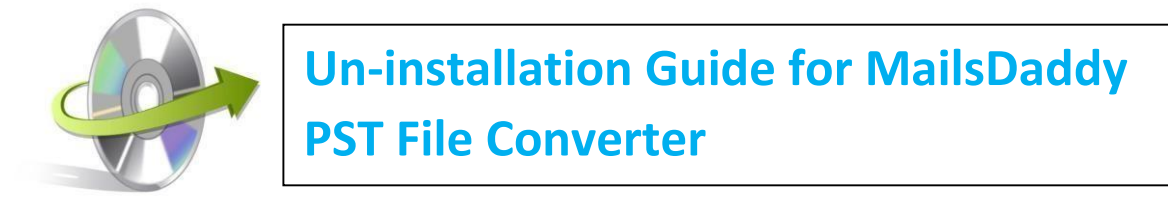

## How to Uninstall the Software?

You can uninstall the MailsDaddy PST File Converter from your computer system by using one of the methods. Make sure that the MailsDaddy PST File Converter software is not in use while uninstalling the application.

 Go to Control Panel >> All Control Panel Items >> Programs and Features. Now find the MailsDaddy PST File Converter >> Press the right click >> select the Uninstall option.

| MailsDaddy PST File Converter | Uninstall        | - | MailsDaddy | 7/23/2016 | 7.87 MB | 1.0.0 |
|-------------------------------|------------------|---|------------|-----------|---------|-------|
|                               | Change<br>Repair |   |            |           |         |       |

• You will get a confirmation message, "Are you sure you want to uninstall MailsDaddy PST File Converter". Click on the **Yes** button.

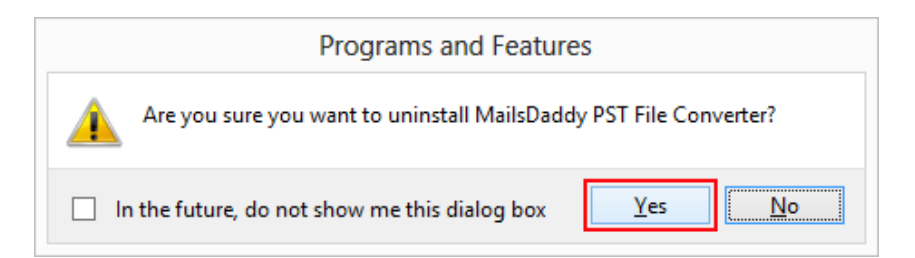

• It will take a few seconds to uninstall the software.

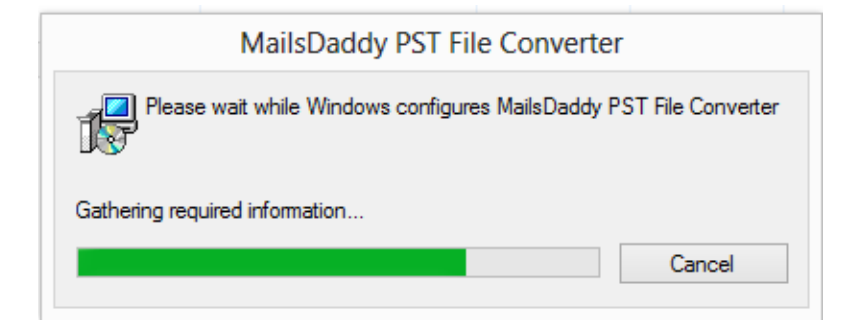